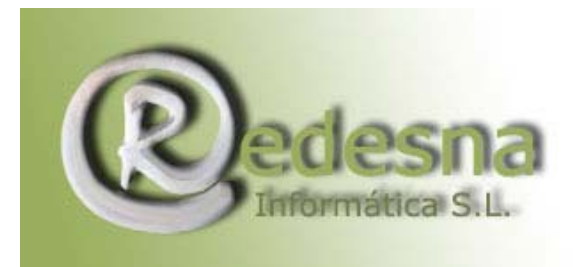

Punto de encuentro entre la Tecnología y la Creatividad.

## HACER UNA COPIA DEL REGISTRO DE WINDOWS

Antes de realizar cualquier operación en el registro de Windows, es recomendable hacer una copia de seguridad del mismo, con el fin de poder restaurarlo a su situación original en caso de que los cambios que hagamos no sean correctos o borremos algún valor o clave necesarios para el buen funcionamiento del sistema.

## PROCEDIMIENTO:

Comenzamos abriendo **Inicio** y pulsando en **ejecutar**, escribiremos **REGEDIT** y pulsaremos en aceptar, tal y como se indica en esta imagen.

| Ejecuta | · ? 🔀                                                                                                   |
|---------|----------------------------------------------------------------------------------------------------|
| -       | Escriba el nombre del programa, carpeta, documento o<br>recurso de Internet que desea que Windows abra. |
| Abrir:  | regedit. 🗸                                                                                              |
|         | Aceptar Cancelar Examinar                                                                               |

Una vez efectuado, nos mostrara esta ventana:

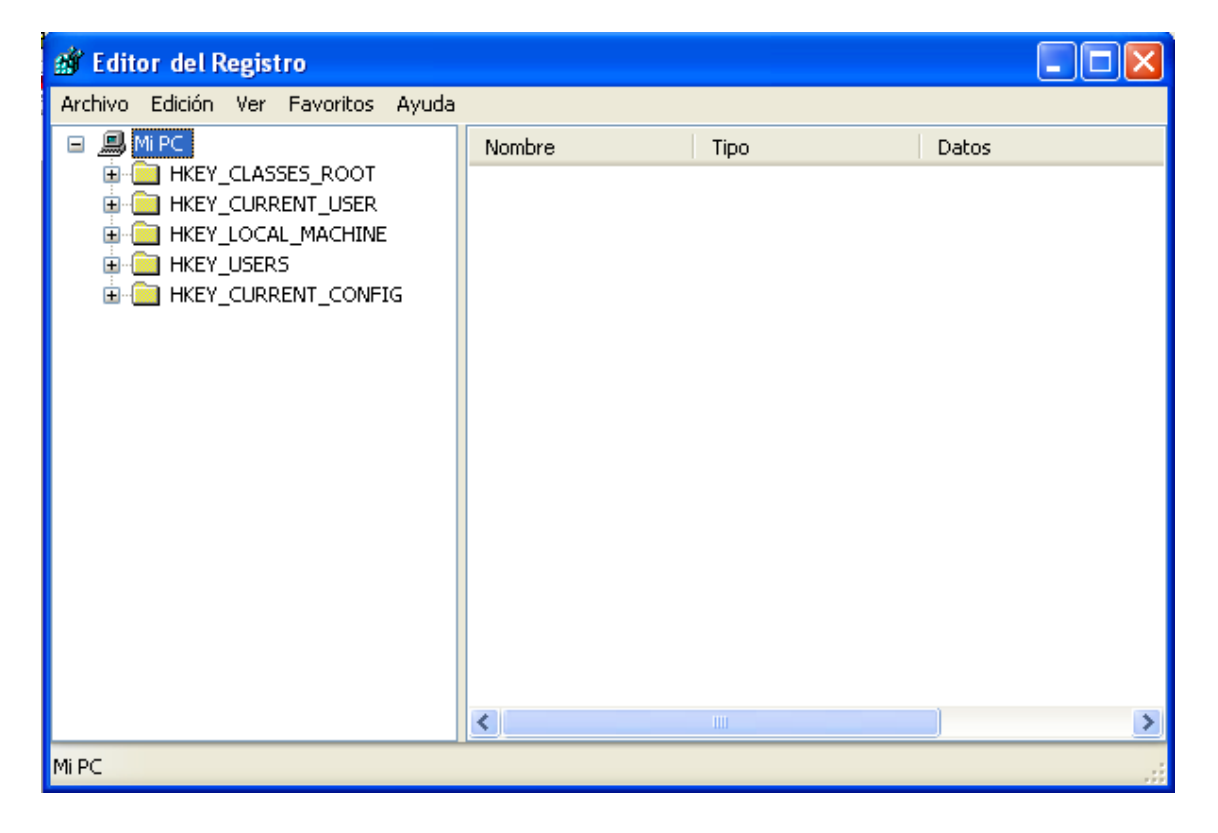

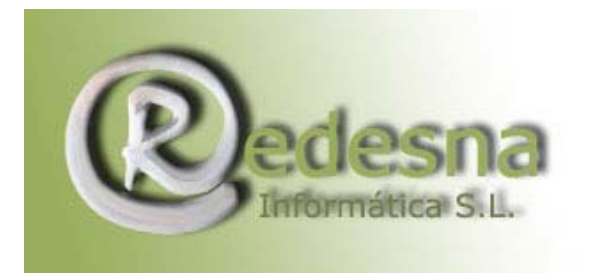

Punto de encuentro entre la Tecnología y la Creatividad.

Pincharemos en la opción Archivo, y en el menú que se extiende seleccionaremos "Exportar archivo del registro".

| 💣 Editor del Registro                                              |                             |      |       |  |  |  |  |
|--------------------------------------------------------------------|-----------------------------|------|-------|--|--|--|--|
| Archivo Edición Ver Favoritos Ayuda                                |                             |      |       |  |  |  |  |
| Importar                                                           |                             | Tipo | Datos |  |  |  |  |
| Exportar                                                           |                             |      |       |  |  |  |  |
| Cargar subárbol                                                    |                             |      |       |  |  |  |  |
| Descargar subárbol                                                 |                             |      |       |  |  |  |  |
| Conectar al Registro de red                                        | Conectar al Registro de red |      |       |  |  |  |  |
| Desconectar del Registro de configuraciones de red                 |                             |      |       |  |  |  |  |
| Imprimir                                                           | Ctrl+P                      |      |       |  |  |  |  |
| Salir                                                              |                             |      |       |  |  |  |  |
|                                                                    |                             |      |       |  |  |  |  |
|                                                                    |                             |      |       |  |  |  |  |
|                                                                    |                             |      |       |  |  |  |  |
|                                                                    |                             |      |       |  |  |  |  |
|                                                                    |                             |      |       |  |  |  |  |
|                                                                    |                             |      |       |  |  |  |  |
|                                                                    |                             | 1111 | >     |  |  |  |  |
| Exporta todo o parte del Registro de configuraciones a un archivo. |                             |      |       |  |  |  |  |

Se abrirá una nueva ventana:

| Exportar archi                                          | vo del Regis                                                                                                    | tro                               |                                                                                                    |       | ? 🔀      |
|---------------------------------------------------------|----------------------------------------------------------------------------------------------------|-----------------------------------|----------------------------------------------------------------------------------------------------|-------|----------|
| Guardar en:                                             | 📋 Mis docu                                                                                                    | umentos                           | S 🔊 🖄                                                                                                    | • 📰 - |          |
| Documentos<br>recientes<br>Escritorio<br>Mis documentos | Abril2005<br>Cocina<br>CLRSOS<br>DEIMOS<br>Delft Abril<br>Document<br>DVD Shrin<br>Feb 2005<br>Gaatico_Ji<br>JOBS<br>JUIo<br>Maite<br>Mayo2005 | 2006<br>acion<br>k<br>'G_archivos | Mis eBooks Mis imágenes Munich Oscar Pablito Partituras PMI Roxio Tele2-Instalacion-email_arc Trabajo Updater |       |          |
| Mi PC                                                   | 📸 Mi música<br>🧀 Mis archiv                                                                                                    | os recibidos                      |                                                                                                    |       |          |
|                                                         | Nombre:                                                                                                    |                                   |                                                                                                    | *     | Guardar  |
| Mis sitios de red                                       | Tipo:                                                                                                    | Archivos de Registro              | ) (*.reg)                                                                                                    | ~     | Cancelar |
| Intervalo de exp<br>Todos<br>Rama seleco                | ortación<br>cionada                                                                                                    |                                   |                                                                                                    |       |          |

En la que debemos indicarle **donde (Guardar en)** debe guardar la copia que hagamos y el **nombre (nombre de archivo)** de esa copia, podemos utilizar

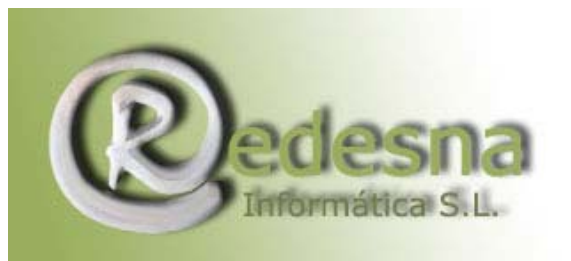

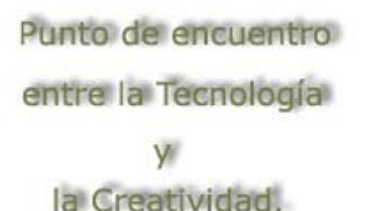

cualquier nombre. Comprobad que esta señalada la opción inferior TODO y pulsamos en guardar.

| Exportar archi                        | vo del Regis | tro |          |        |        |         |       |   |   |   |   | ?     |     |
|---------------------------------------|--------------|-----|----------|--------|--------|---------|-------|---|---|---|---|-------|-----|
| Guardar en:                           | 🚞 Copia Se   | eg  |          |        |        |         | <br>~ | G | ø | Þ | • |       |     |
| Documentos<br>recientes<br>Escritorio |              |     |          |        |        |         |       |   |   |   |   |       |     |
| Mis documentos                        |              |     |          |        |        |         |       |   |   |   |   |       |     |
| Mi PC                                 |              |     |          |        |        |         |       |   |   |   |   |       |     |
|                                       | Nombre:      | reg | edit     |        |        |         |       |   |   |   | ~ | Guard | ar  |
| Mis sitios de red                     | Tipo:        | Arc | shivos c | de Rej | gistro | (*.reg) |       |   |   |   | ~ | Cance | lar |
| Intervalo de expo                     | ortación     |     |          |        |        |         |       |   |   |   |   |       |     |
| ⊙ Todos                               |              |     |          |        |        |         |       |   |   |   |   |       |     |
| O Rama selecc                         | lionada      |     |          |        |        |         |       |   |   |   |   |       | -   |
|                                       |              |     |          |        |        |         |       |   |   |   |   |       |     |

Ya podemos cerrar el editor del registro y nos dirigiremos a la carpeta de nuestro pc donde indicamos que hiciera la copia y comprobamos que ésta se ha realizado.

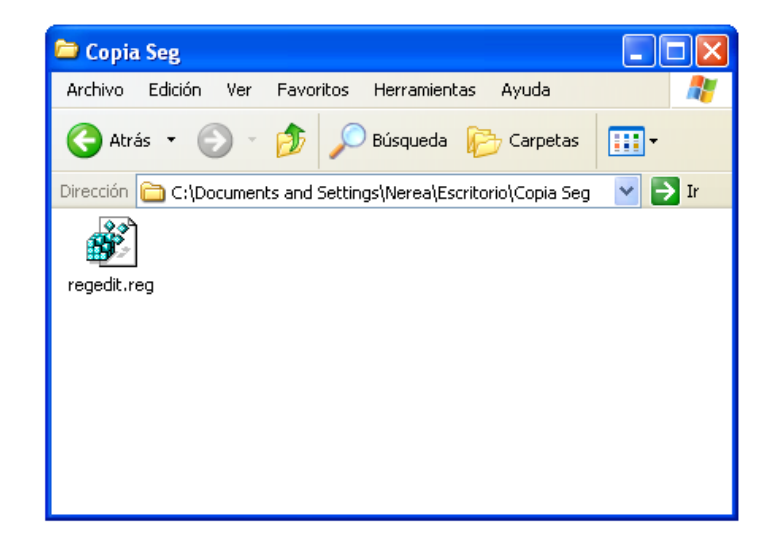

A partir de ese momento si tuviésemos cualquier problema con el registro, con solo pulsar 2 veces sobre este archivo copia, nuestro registro volvería a la misma situación que cuando la creamos.

REDESNA Informática S.L. espera que este manual de instrucciones te haya sido de utilidad!